# 総合図書館 TA 講習会 Matlab による実験データのグラフ化

#### 12月19日(水)

工学研究科 TA ズオン クアン <u>タン</u>

### Matlab の起動

#### ■「スタート」ボタンから「全てのプログラム」を選ぶ ■「Matlab R\*\*\*\*」をクリック

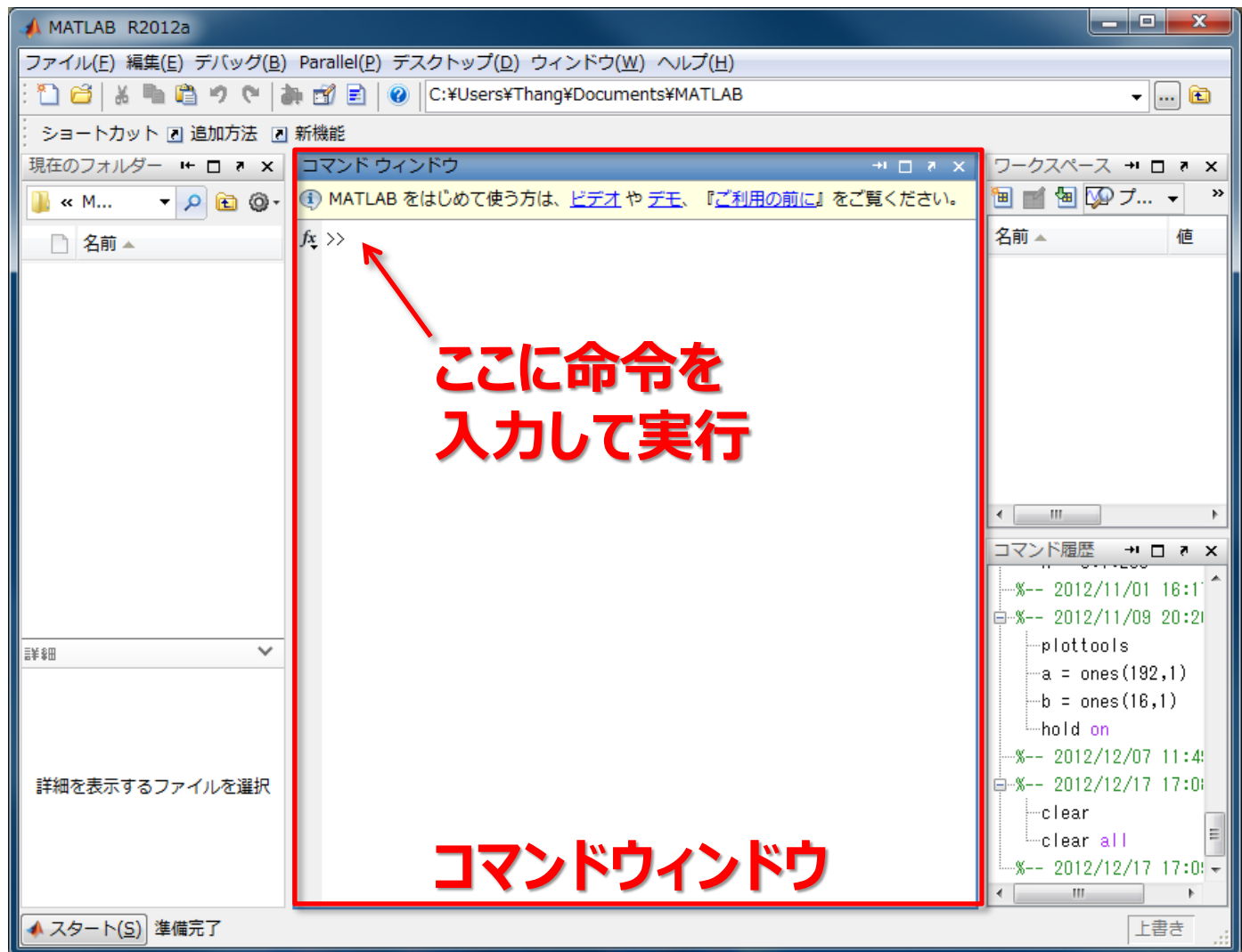

実験データの入力

#### メモ帳などのテキスト編集ソフトを用いて実験データを入力

| 📄 jikan1 - メモ帳                                                                     |   | 🔲 ondo1 - 🗡                                                                                                    | 、モ帳            |                |       |                 | _ 🗆 💌 |     |
|------------------------------------------------------------------------------------|---|----------------------------------------------------------------------------------------------------|----------------|----------------|-------|-----------------|-------|-----|
| ファイル(E) 編集(E) 書式(O) 表示(V) ヘルプ(H)                                                   |   | ファイル( <u>E</u> )                                                                                               | 編集( <u>E</u> ) | 書式( <u>O</u> ) | 表示(⊻) | ヘルプ( <u>H</u> ) |       |     |
| )<br>30<br>60<br>90<br>120<br>150<br>180<br>210<br>240<br>270<br>300<br>330<br>360 |   | D.245<br>0.24<br>0.243<br>0.253<br>0.355<br>0.479<br>0.602<br>0.72<br>0.811<br>0.809<br>0.82<br>0.816<br>0.813 |                |                |       |                 |       | *   |
| •                                                                                  | ► |                                                                                                    |                |                |       |                 | Þ     | .H. |

#### 入力が完了すると以下のファイルができる

|                                                                                                    |           |                  |          |        | x |
|----------------------------------------------------------------------------------------------------|-----------|------------------|----------|--------|---|
| - 🖉 🖓 🗸 講習会                                                                                                    |           | <b>▼</b> 49      | 講習会の検索   |        | ٩ |
| 整理 ▼ ライブラリに辿                                                                                                    | 追加 ▼ 共有 ▼ | 新しいフォルダー         |          | :≡ ▼ 🔳 | 0 |
| 🚖 お気に入り                                                                                                    | 名前        | 更新日時             | 種類       | サイズ    |   |
| 📕 ダウンロード                                                                                                    | 📋 jikan1  | 2012/12/17 17:19 | TXT ファイル | 1 KB   |   |
| 📃 デスクトップ                                                                                                    | 📄 jikan2  | 2012/12/17 17:27 | TXT ファイル | 1 KB   |   |
| 19月1日 - 19月1日 - 19月11日 - 19月1 | 📄 jikan3  | 2012/12/17 17:27 | TXT ファイル | 1 KB   |   |
|                                                                                                    | 📋 ondo1   | 2012/12/17 17:26 | TXT ファイル | 1 KB   |   |
| E==∠ゴ=∪                                                                                                    | 📋 ondo2   | 2012/12/17 17:27 | TXT ファイル | 1 KB   |   |
|                                                                                                    | 📋 ondo3   | 2012/12/17 17:27 | TXT ファイル | 1 KB   |   |
|                                                                                                    |           |                  |          |        |   |
|                                                                                                    |           |                  |          |        |   |
| E ビデオ                                                                                                    |           |                  |          |        |   |
| 🚽 ミュージック                                                                                                    |           |                  |          |        |   |
|                                                                                                    |           |                  |          |        |   |
| 🌉 コンピューター                                                                                                    |           |                  |          |        |   |
| 🚢 ローカル ディス 🖕                                                                                                    |           |                  |          |        |   |
| 6個の項目                                                                                                    |           |                  |          |        |   |

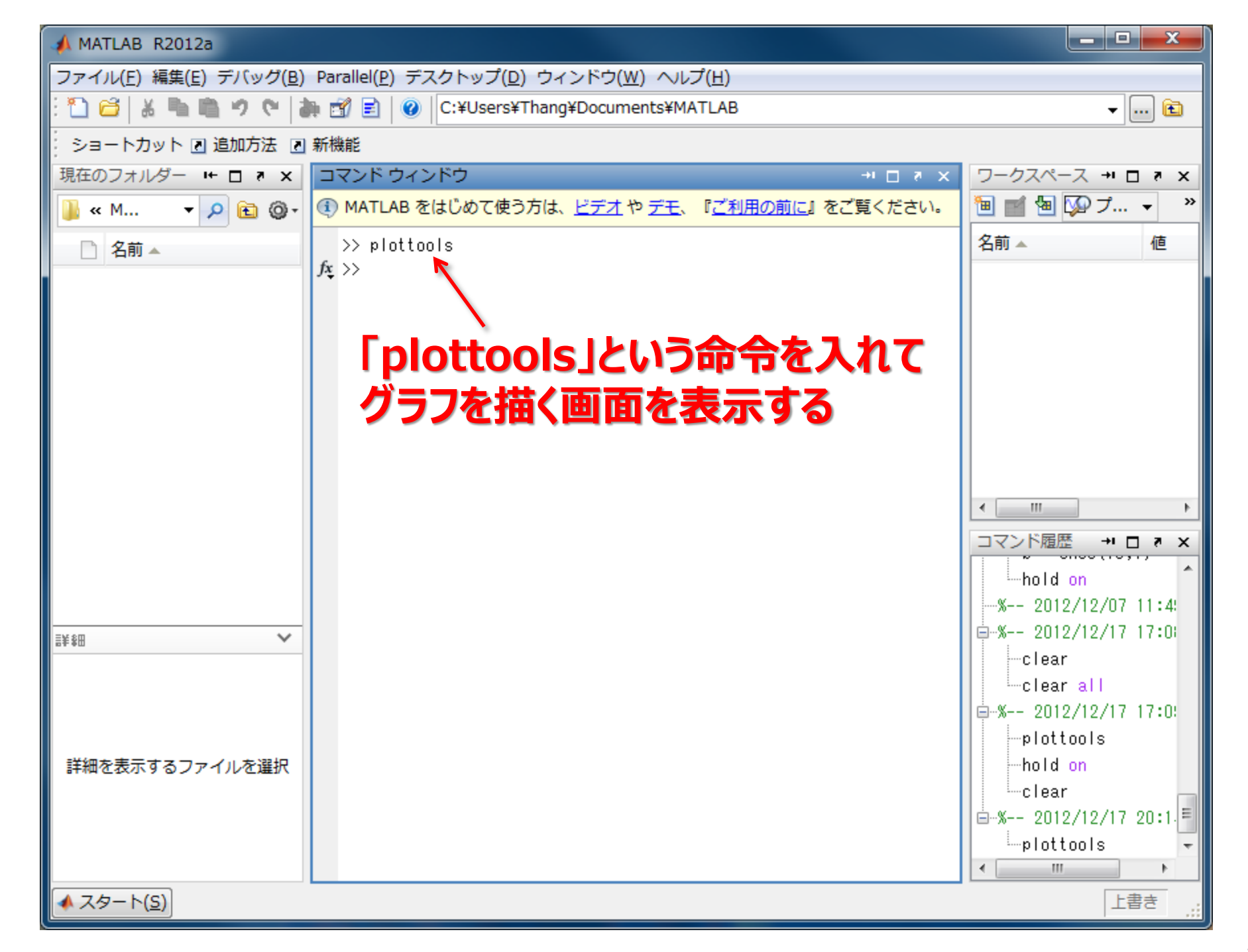

### メニュ「ファイル」を開き、「データのインポート」を選ぶ

| A 141 10 000100         |             |                                                     |                      |
|-------------------------|-------------|-----------------------------------------------------|----------------------|
| MA ZAB R2012a           |             |                                                     |                      |
| [ファイル(F)] 鵜集(E) デバック(B) | Parallel(P) | デスクトップ(D/ ウィンドウ(W) ヘルプ(H)                           |                      |
| 新規作成(N)                 |             | C:¥IdSers¥Thang¥Documents¥MATLAB                    |                      |
| 開<(0)                   | Ctrl+0      |                                                     |                      |
| コマント ワイントワ を閉しる         | (C) Ctrl+W  | ンドウ ・・ ロ マ ×                                        | ワークスペース +1 ロ き ×     |
| データのインポート(I)            |             | をはじめて使う方は、 <u>ビデオ</u> や <u>デモ、『ご利用の前に</u> 』をご覧ください。 | 🛅 📹 🗃 😡 プ 🗸 👋        |
| ワークスペースの保存(W)           | Ctrl+S      |                                                     | 2前                   |
| パス設定(H)                 |             | 0015                                                |                      |
| 設定(F)                   |             |                                                     |                      |
| ページ設定(G)                |             |                                                     |                      |
| 印刷(P)                   | Ctrl+P      |                                                     |                      |
| 選択を印刷(T)                |             |                                                     |                      |
| MATLAB の終了(X)           | Ctrl+0      |                                                     |                      |
|                         | carrie      |                                                     |                      |
|                         |             |                                                     |                      |
|                         |             |                                                     | - III                |
|                         |             |                                                     |                      |
|                         |             |                                                     |                      |
|                         |             |                                                     | ⊟~% 2012/11/09 20:2  |
|                         |             |                                                     | p ottoo s            |
| i± \$⊞                  |             |                                                     | -a = ones(182,1)     |
|                         |             |                                                     | hold on              |
|                         |             |                                                     |                      |
|                         |             |                                                     | ⊜~% 2012/12/17 17:0: |
| 詳細を表示するファイルを選択          |             |                                                     | clear                |
|                         |             |                                                     | clear all            |
|                         |             |                                                     |                      |
|                         |             |                                                     | plottools -          |
|                         |             |                                                     |                      |
| ▲ 人夕一下(5)               |             |                                                     | 上書き;                 |

#### ①実験データ・ファイルのるフォルダを指定

| 📣 データのインボ・  | -ト          |                      |                  | ×        |
|-------------|-------------|----------------------|------------------|----------|
| ファイルの場所(1): | 길 講習会       | *                    | ▼ 🖷 📩 🔽          |          |
| Ca          | 名前          | ÷                    | 更新日時             | 種類       |
| 最近表示した場所    | jikan1      | <u>_</u>             | 2012/12/17 17:19 | TXT ファイル |
|             | 📋 jikan2    | T                    | 2012/12/17 17:27 | TXT ファイル |
|             | 🗋 jikan3    |                      | 2012/12/17 17:27 | TXT ファイル |
| デスクトップ      | 🗋 ondo1     |                      | 2012/12/17 17:26 | TXT ファイル |
|             | indo2       |                      | 2012/12/17 17:27 | TXT ファイル |
| ライブラリ       | 🗋 ondo3     |                      | 2012/12/17 17:27 | TXT ファイル |
|             |             |                      |                  |          |
| コンピューター     |             |                      |                  |          |
|             |             |                      |                  |          |
| ネットワーク      | ∢           | m                    |                  | ۱.       |
|             | ファイル名(N):   | iikan                | ▼                | 開((0)    |
|             | ファイルの種類(工): | Recognized Data File | es               | キャンセル    |

) ②インポートしたいファイルを指定

| 📣 インポート ウィザード                                |                      |   |
|----------------------------------------------|----------------------|---|
| 列の区切り記号を選択                                   |                      |   |
| ◎ □>マ ◎ スペース ◎ セミコロン ◎ タブ ◎ その               | 2他 テキストのヘッダー行の数: 0 🗧 | 3 |
| C:¥Users¥Thang¥Desktop¥講習会¥jikan1.txt のプレビュー |                      |   |
| 0                                            | jikan1               |   |
| 30                                           |                      | 7 |
| 60                                           |                      |   |
| 90                                           | 1 0                  |   |
| 120                                          | 2 30                 |   |
| 150                                          | 3 60                 |   |
| 180                                          | 3 00<br>1 00         | = |
| 210                                          | 4 90                 |   |
| 240                                          | 5 120                |   |
| 270                                          | 6 150                |   |
| 300                                          | 7 180                |   |
|                                              |                      |   |
| 360                                          | 8 210                |   |
|                                              | 240                  | - |
| へルプ (戻5) 次へ >                                | >                    |   |

| 📣 イン                    | /ポート     | ・ウィザード      |            |          | _   |        |                      | _ <b>D</b> _ X |
|-------------------------|----------|-------------|------------|----------|-----|--------|----------------------|----------------|
| ーチェッ                    | クボッ      | クスでインボ      | ートする変数     | を選択      |     |        |                      |                |
| ◎ プ                     | レビュー     | ーどおりの変数     | 数を作成します    | •        |     |        |                      |                |
| <ul> <li>● 各</li> </ul> | 列の名前     | 前を使ってべく     | クトルを作成し    | /ます。     |     |        |                      |                |
| <ul> <li>各</li> </ul>   | 行の名前     | 前を使ってべく     | クトルを作成し    | /ます。     |     |        |                      |                |
| C:¥Us                   | ers¥Th   | nang¥Deskto | p¥講習会¥jika | n1.txt 内 | の変換 | 数      |                      |                |
| インオ                     | ポート      | 名前 ▲        | サイズ        | バイト      |     | クラス    | プレビュー用の変数が選択されていません。 |                |
|                         | <b>v</b> | Η jikan1    | 13x1       | :        | 104 | double |                      |                |
|                         |          |             |            |          |     |        |                      |                |
|                         |          |             |            |          |     |        |                      |                |
|                         |          |             |            |          |     |        |                      |                |
|                         |          |             |            |          |     |        |                      |                |
|                         |          |             |            |          |     |        | カリック                 |                |
| < _                     |          |             | III        |          |     | •      | 1311                 |                |
|                         | プ        |             |            | < 戻る     |     | 次へ。    | 終了 ■ NATLAB コードを生成   | キャンセル          |

#### 「jikan1」というデータを インポートできる

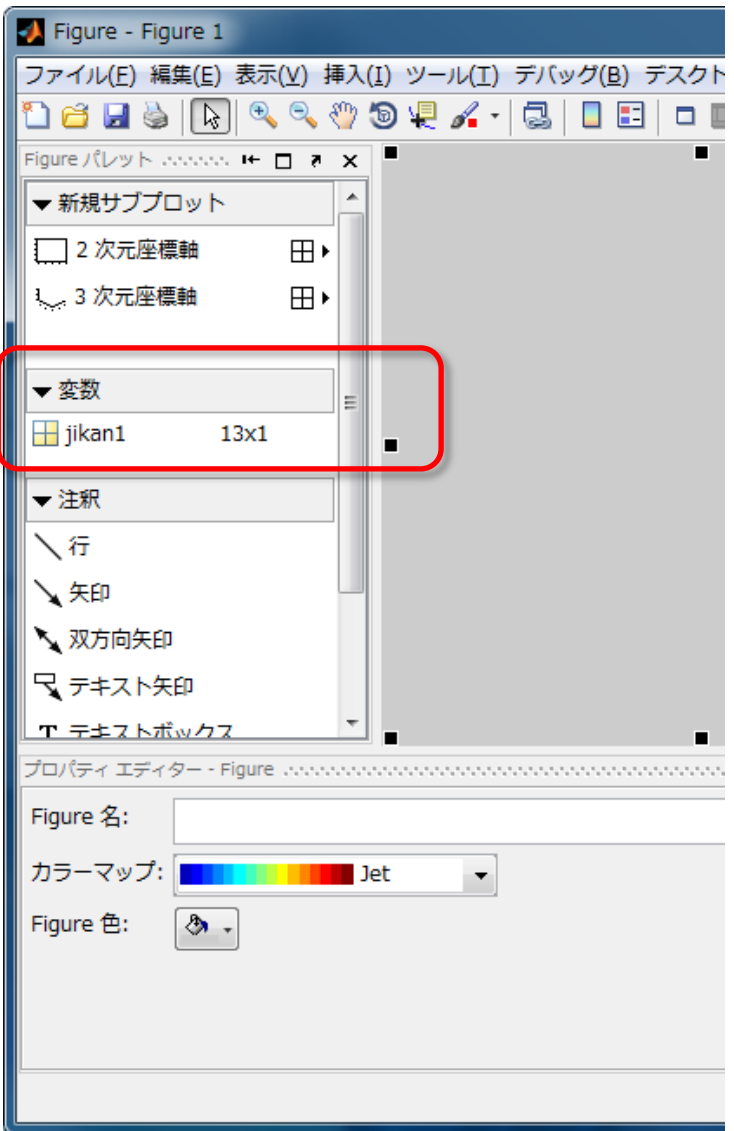

#### 同様に「ondo1」を インポートできる

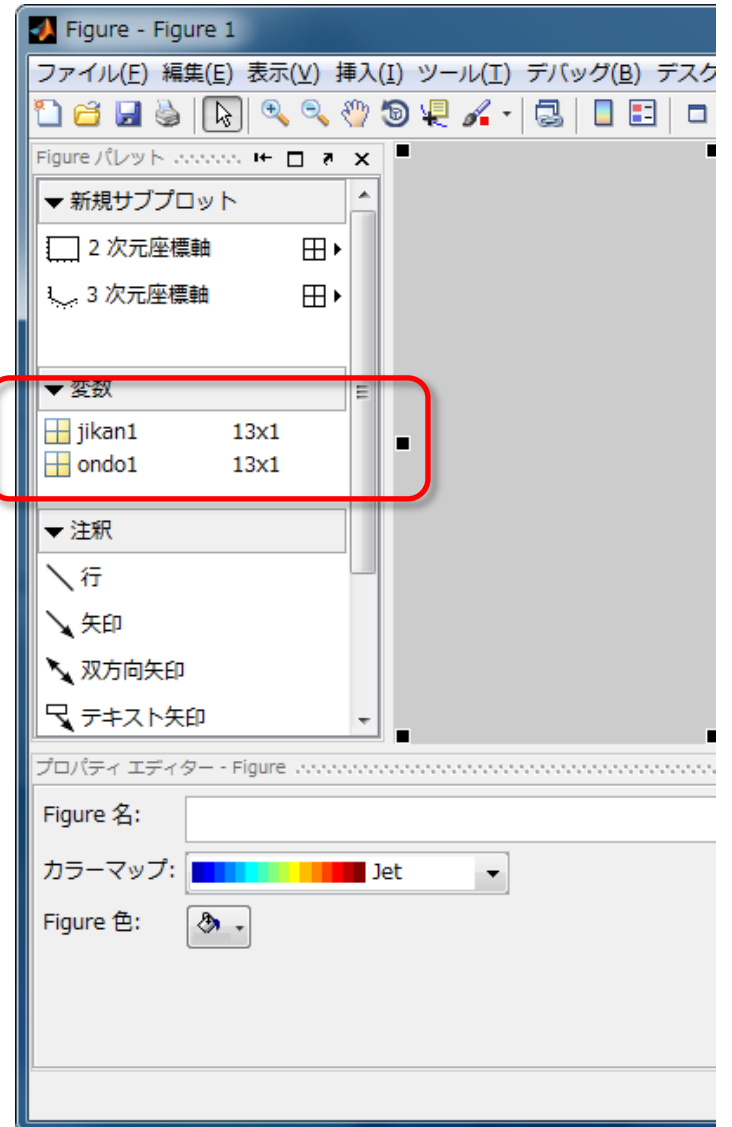

# グラフを描く時の注意

- Matlab に様々なグラフの種類があるが実験データの図示には 「Plot」が最もふさわしい。
- 図には必ずタイトルをつけること。
- グラフの軸には必ず物理量と単位をつけること
- ■「見せたい部分」が大きくなるように表示範囲を調整すること

# 実験結果1回目のグラフを描く

#### ①コマンドウィンドウに「plottools」を入力して ENTER

#### ②「2次元座標」をクリックすると、2次元の座標が現れる

| 🛃 Figure - Figure 1             | and the second                        |                                  |                   | - • ×           |
|---------------------------------|---------------------------------------|----------------------------------|-------------------|-----------------|
| ファイル(E) 編集(E) 表示(V) 挿入(I)       | ツール( <u>T</u> ) デバッグ( <u>B</u> ) デスクト | ップ( <u>D</u> ) ウィンドク( <u>W</u> ) | ヘルプ( <u>H</u> )   | X 5 K           |
| 🗋 🗃 🛃 🔌 🕟 🔍 🧐 🕲                 | 🐙 🔏 •   🗔   🗖 🗉   🗖 🗉                 |                                  |                   |                 |
| Figure パレット concord 🗰 🗖 🛪 💻     | •                                     |                                  | プロット ブラウザー こううううつ | × 5 □ + accenta |
| ▶ 新規サブプロット                      |                                       |                                  | ☑ 座標軸 (タイトルなし)    |                 |
| [] 2 次元座標軸 田▶                   | 0.9 -                                 |                                  |                   |                 |
| 1                               | 0.8                                   | ¥ 1                              |                   |                 |
|                                 | 0.7                                   |                                  |                   |                 |
| ▼ 変数                            | 0.6 -                                 | -                                |                   |                 |
| =                               | 0.5                                   |                                  |                   |                 |
| ▼注釈                             | 0.4                                   |                                  |                   |                 |
| 入行                              | 0.3 -                                 |                                  |                   |                 |
| 大矢印                             | 0.2                                   | J                                |                   |                 |
| 📃 🔪 双方向矢印                       | 0.1                                   |                                  |                   |                 |
| R テキスト矢印                        | 0.1                                   | 1                                |                   |                 |
| T テキストボックス                      | 0 0.2 0.4                             | 0.6 0.8 1                        |                   | データの追加          |
|                                 |                                       |                                  |                   |                 |
| フロバティ エティター - Figure Connection |                                       |                                  |                   | × ≋ □ ± ∞       |
| Figure 名:                       |                                       |                                  | ▼ Figure 番号表示     | 詳細なプロパティ        |
| カラーマップ:                         | •                                     |                                  |                   | エクスポートの設定       |
| Figure 色: 👌 🗸                   |                                       |                                  |                   |                 |
|                                 |                                       |                                  |                   |                 |
|                                 |                                       |                                  |                   |                 |
|                                 |                                       |                                  |                   |                 |
|                                 |                                       |                                  |                   | :               |

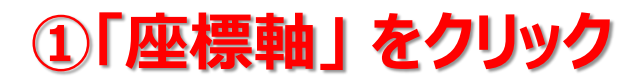

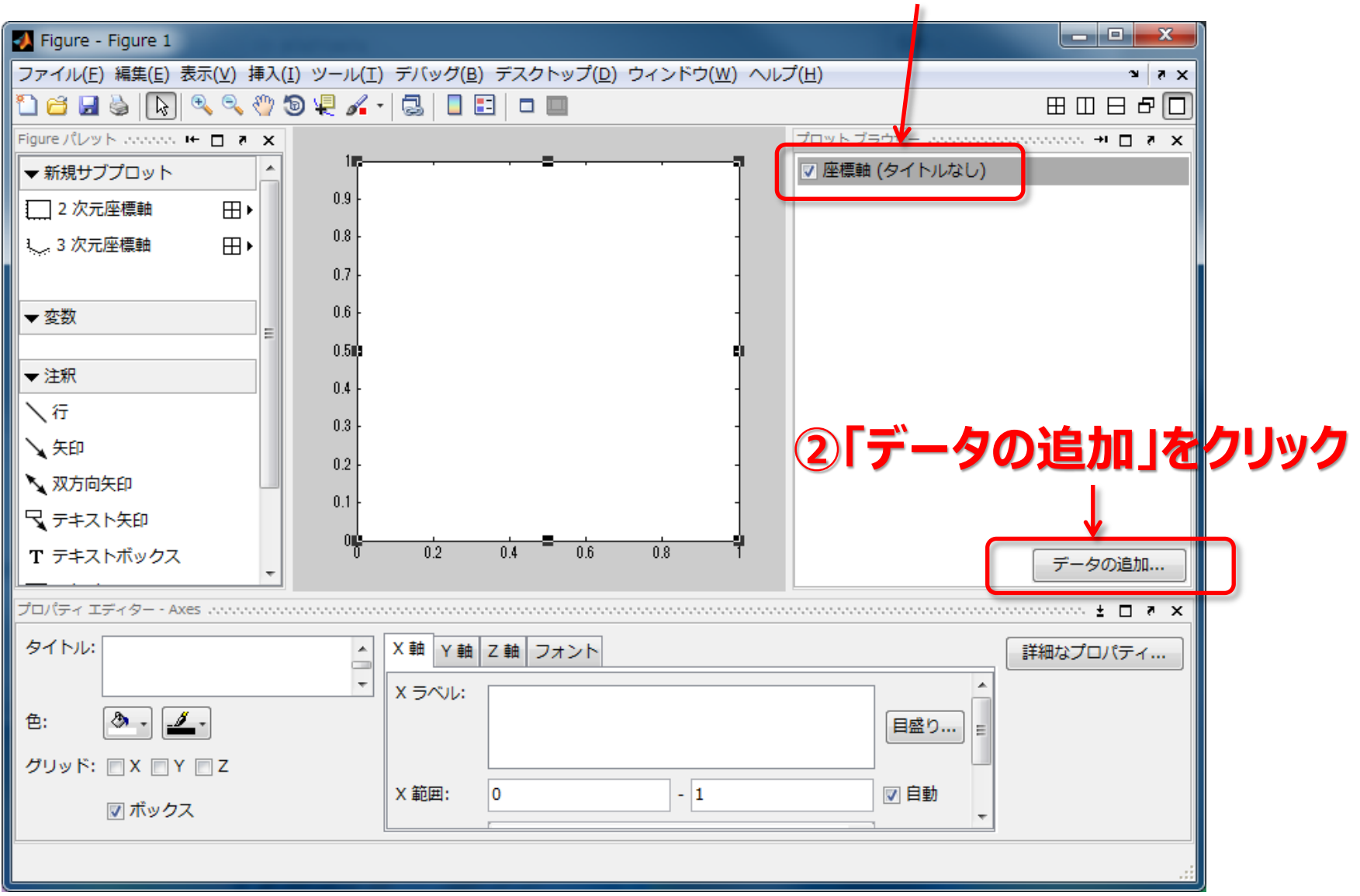

#### 「プロット タイプ」を「plot」にする

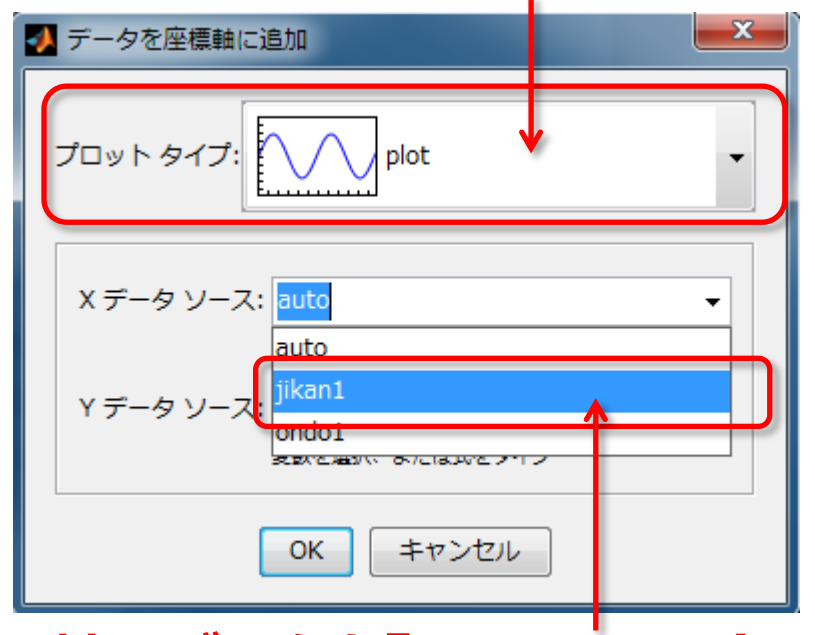

X軸のデータを「jikan」」にする

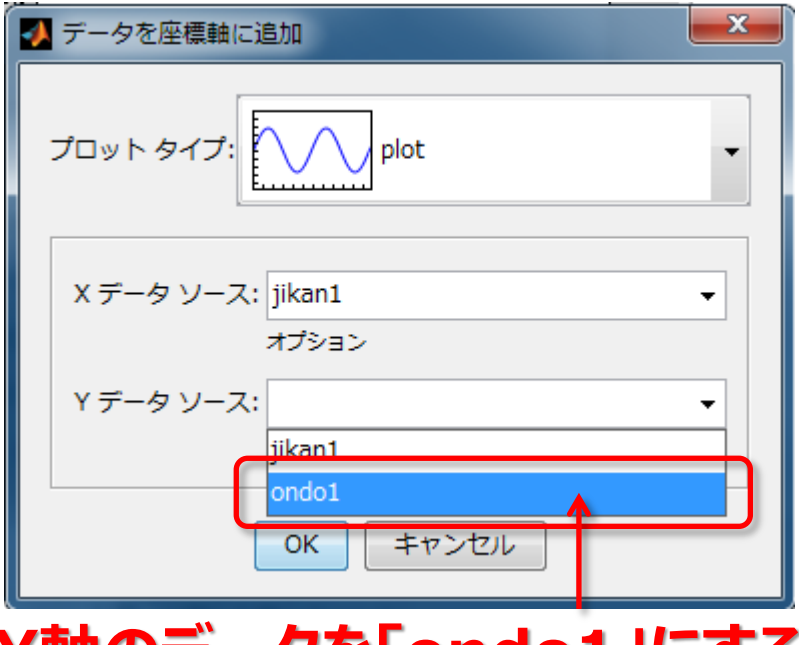

Y軸のデータを「ondo1」にする

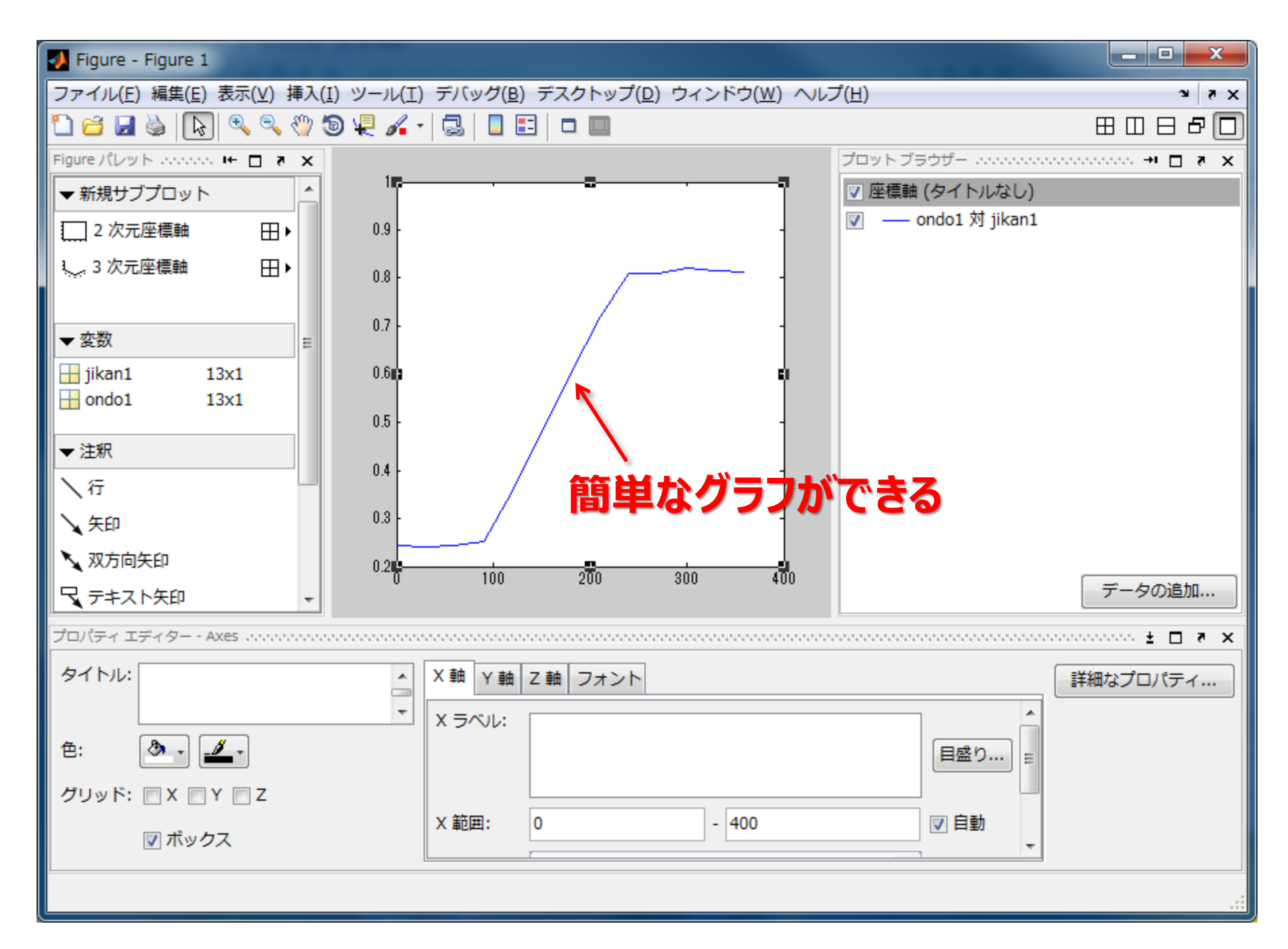

# グラフを描く時の注意

- Matlab に様々なグラフの種類があるが実験データの図示には 「Plot」が最もふさわしい。
  - 図には必ずタイトルをつけること。
- グラフの軸には必ず物理量と単位をつけること
- ■「見せたい部分」が大きくなるように表示範囲を調整すること

# タイトルを付ける

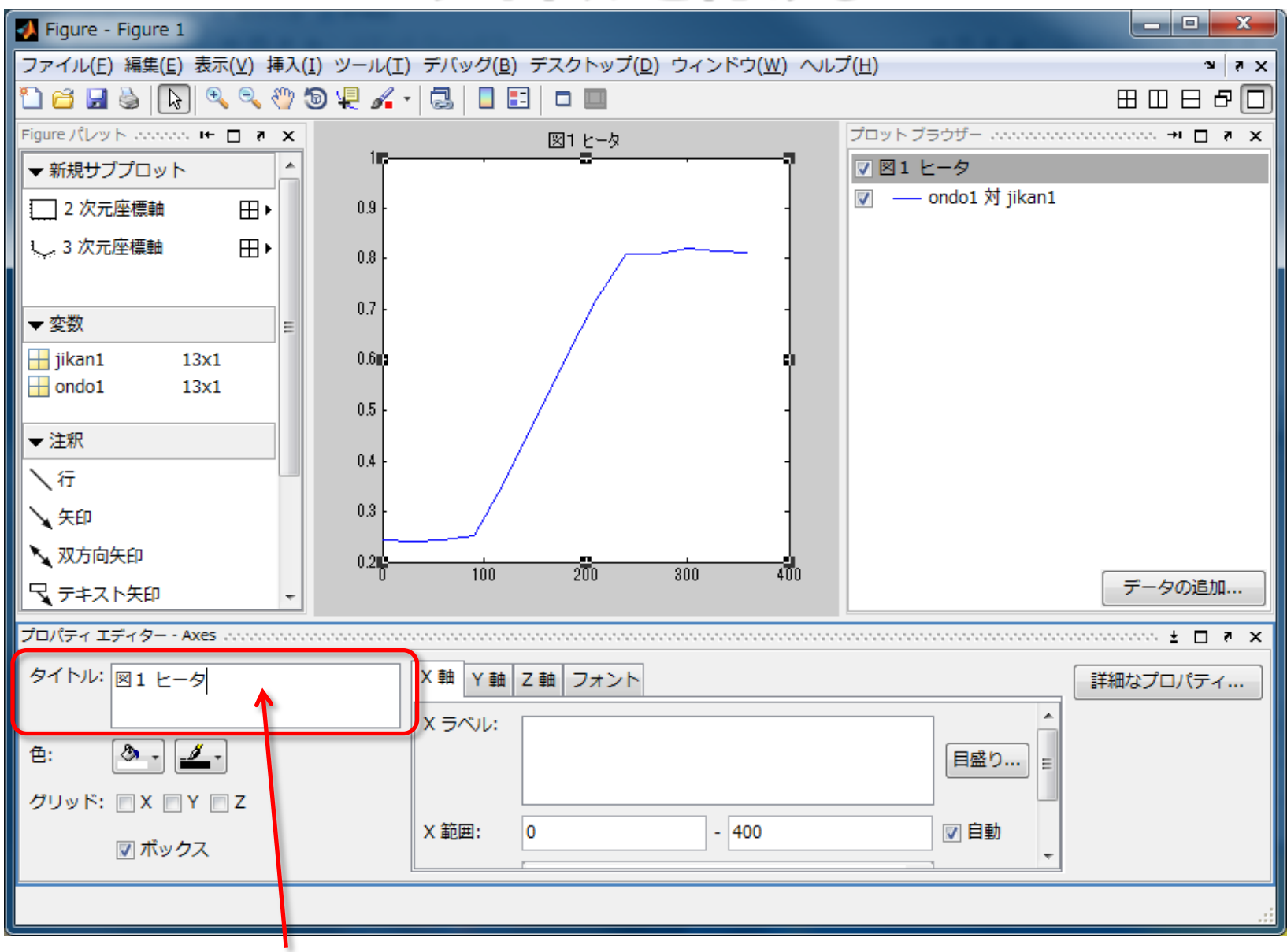

ここに図のタイトルを入れる 例:「図1 ヒーター加熱時の温度の変化」

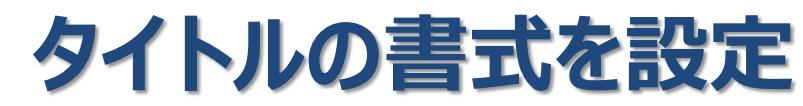

#### タイトルをクリック

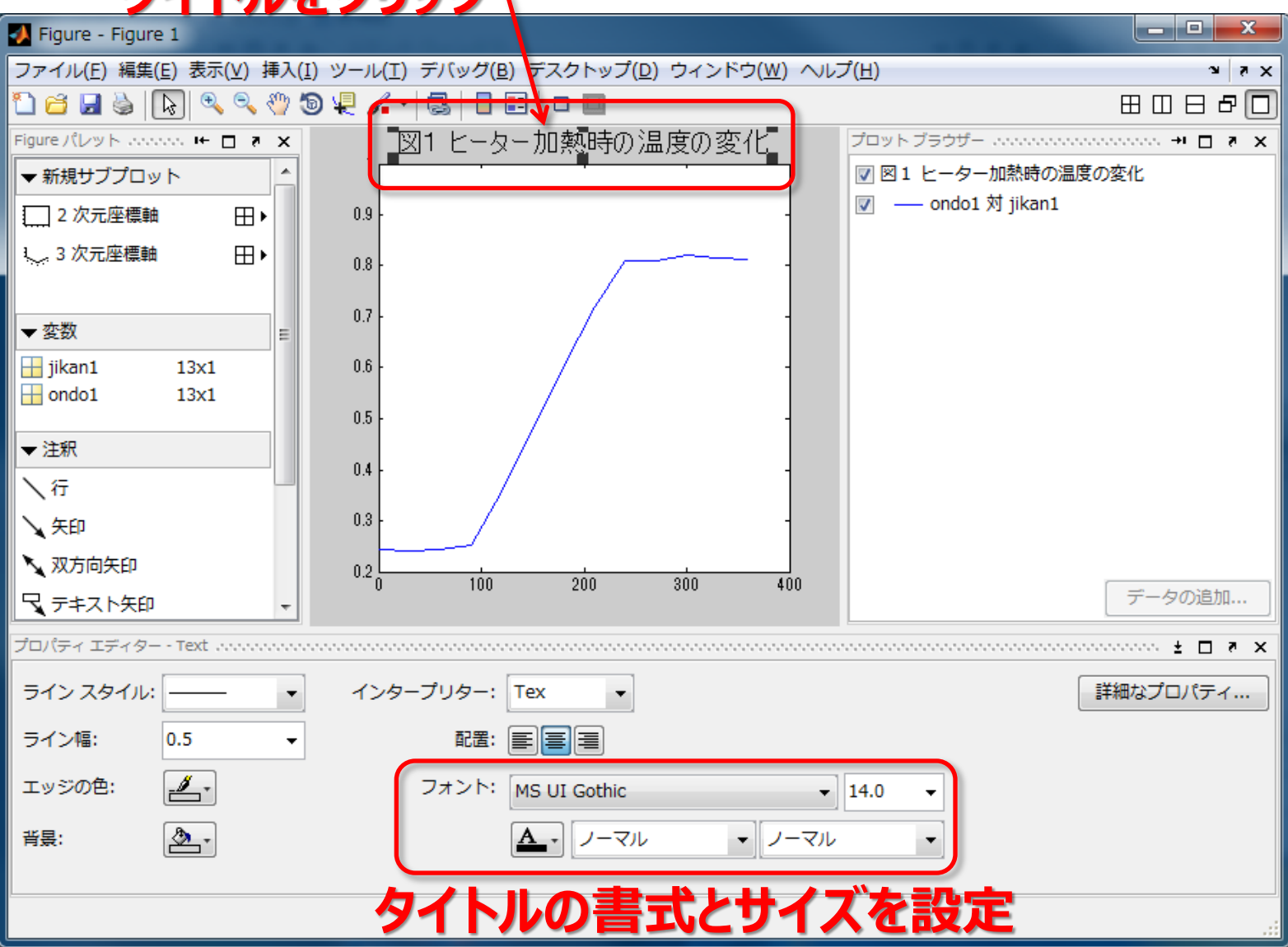

# グラフを描く時の注意

#### ■ Matlab に様々なグラフの種類があるが実験データの図示には 「Plot」が最もふさわしい。

■ 図には必ずタイトルをつけること。

■ グラフの軸には必ず物理量と単位をつけること

■「見せたい部分」が大きくなるように表示範囲を調整すること

# X 軸のラベルを付ける

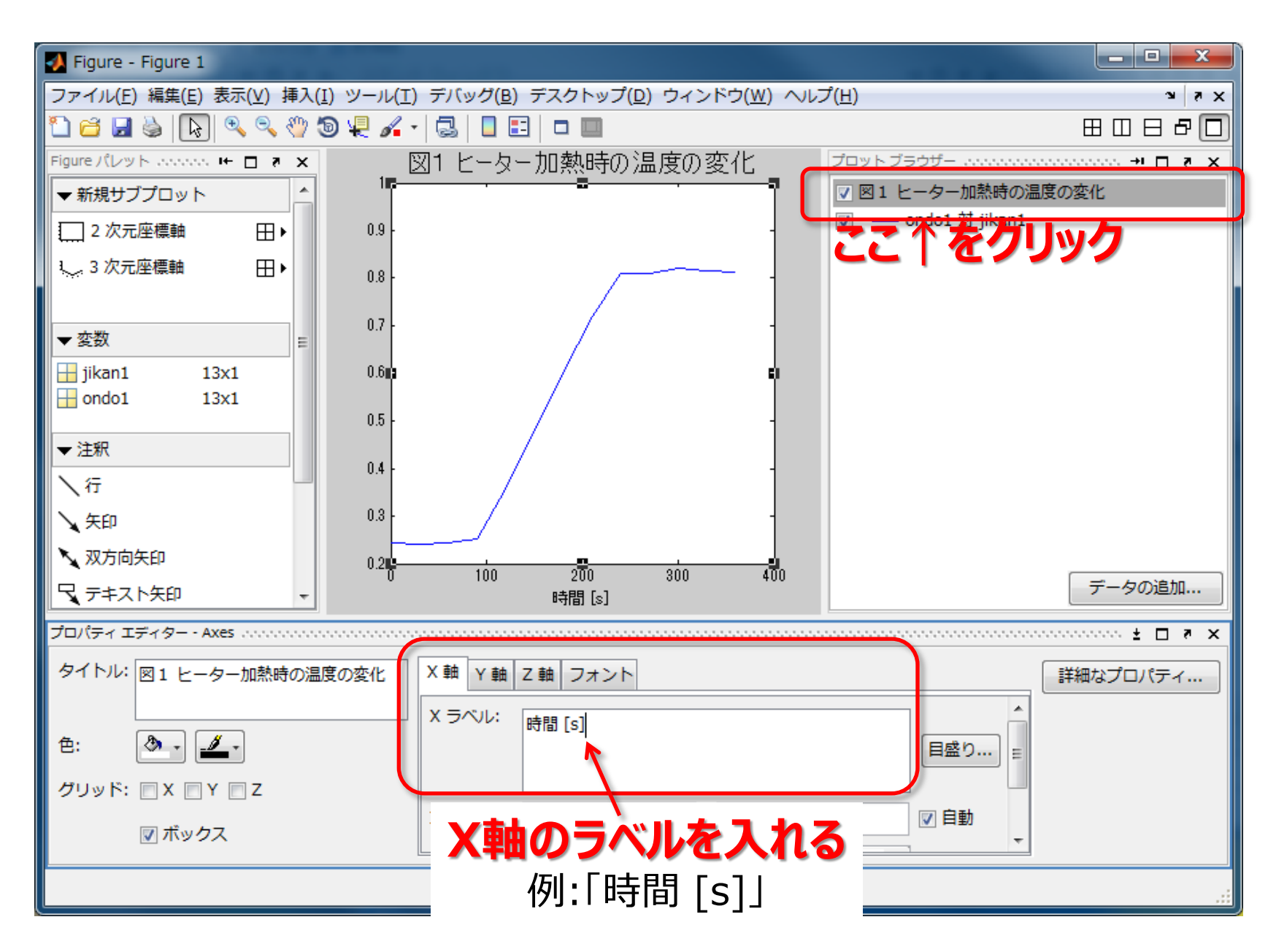

# Y 軸のラベルを入力

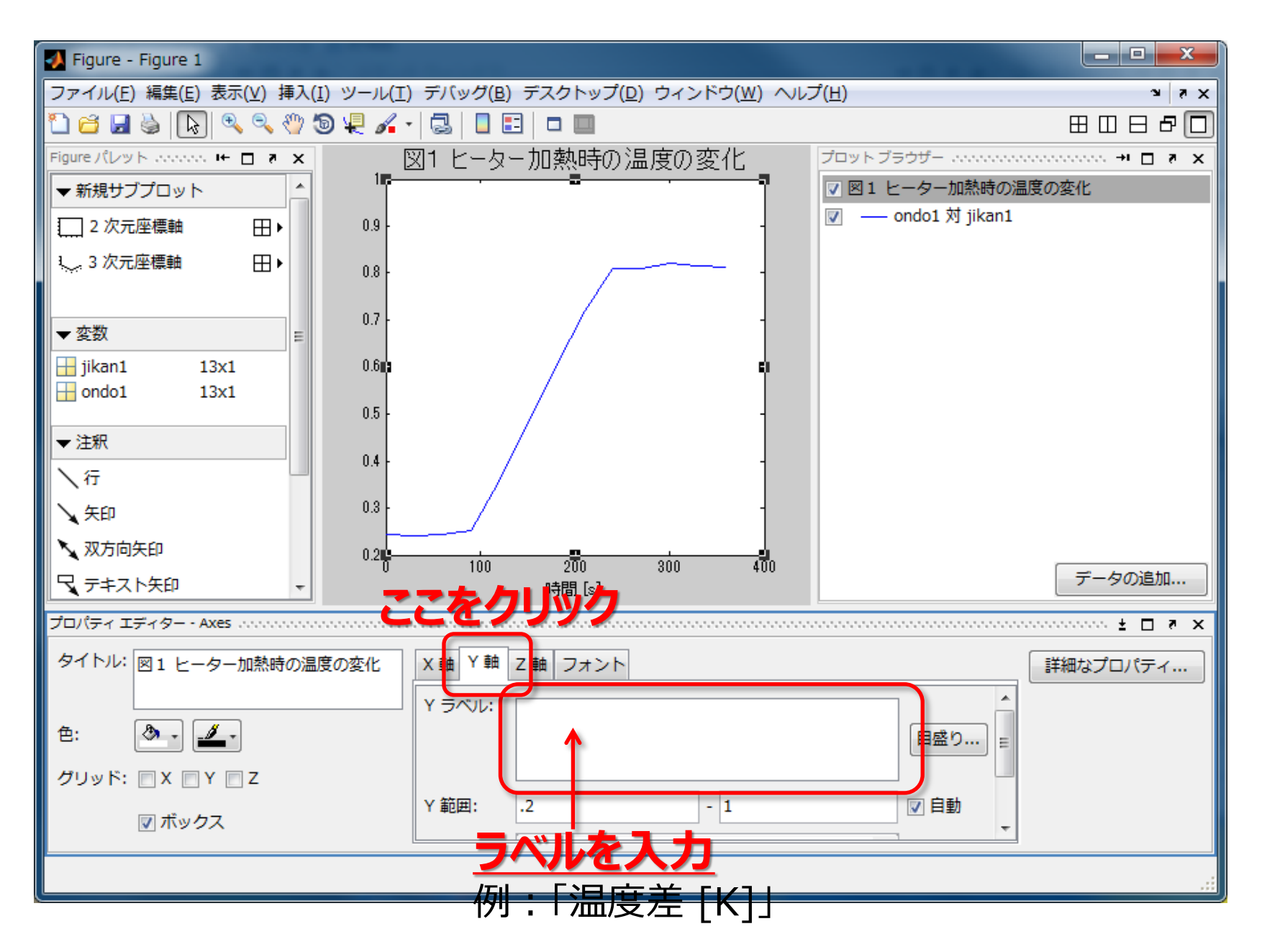

# グラフを描く時の注意

- Excel に様々なグラフの種類があるが実験データの図示には 「散布図」が最もふさわしい。
- ■「折れ線」を選ばないように注意 理由:「折れ線」は横軸が固定されてしまう
- 図には必ずタイトルをつけること。
- グラフの軸には必ず物理量と単位をつけること

■「見せたい部分」が大きくなるように表示範囲を調整すること

### 表示範囲の設定

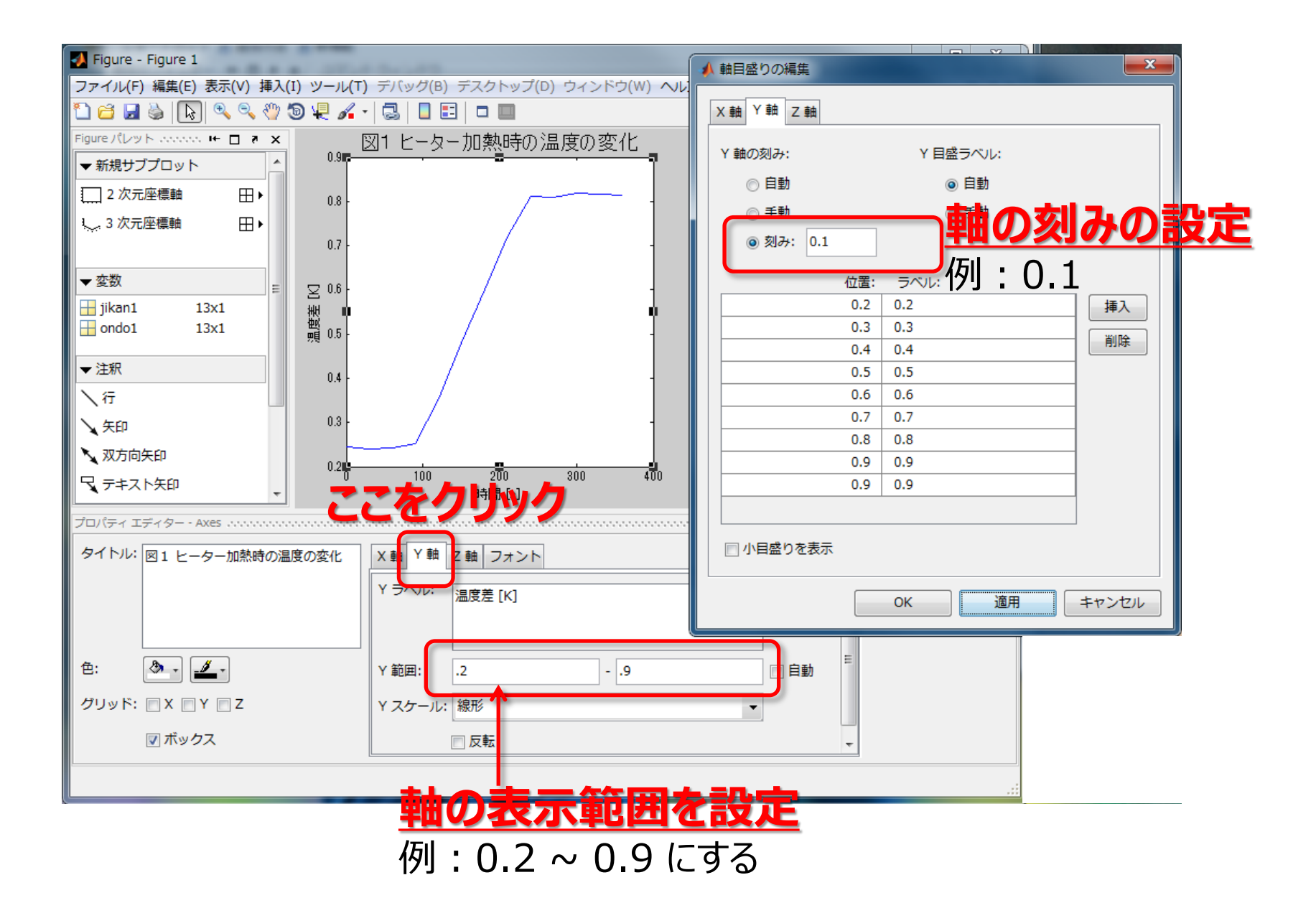

### 軸の書式の設定

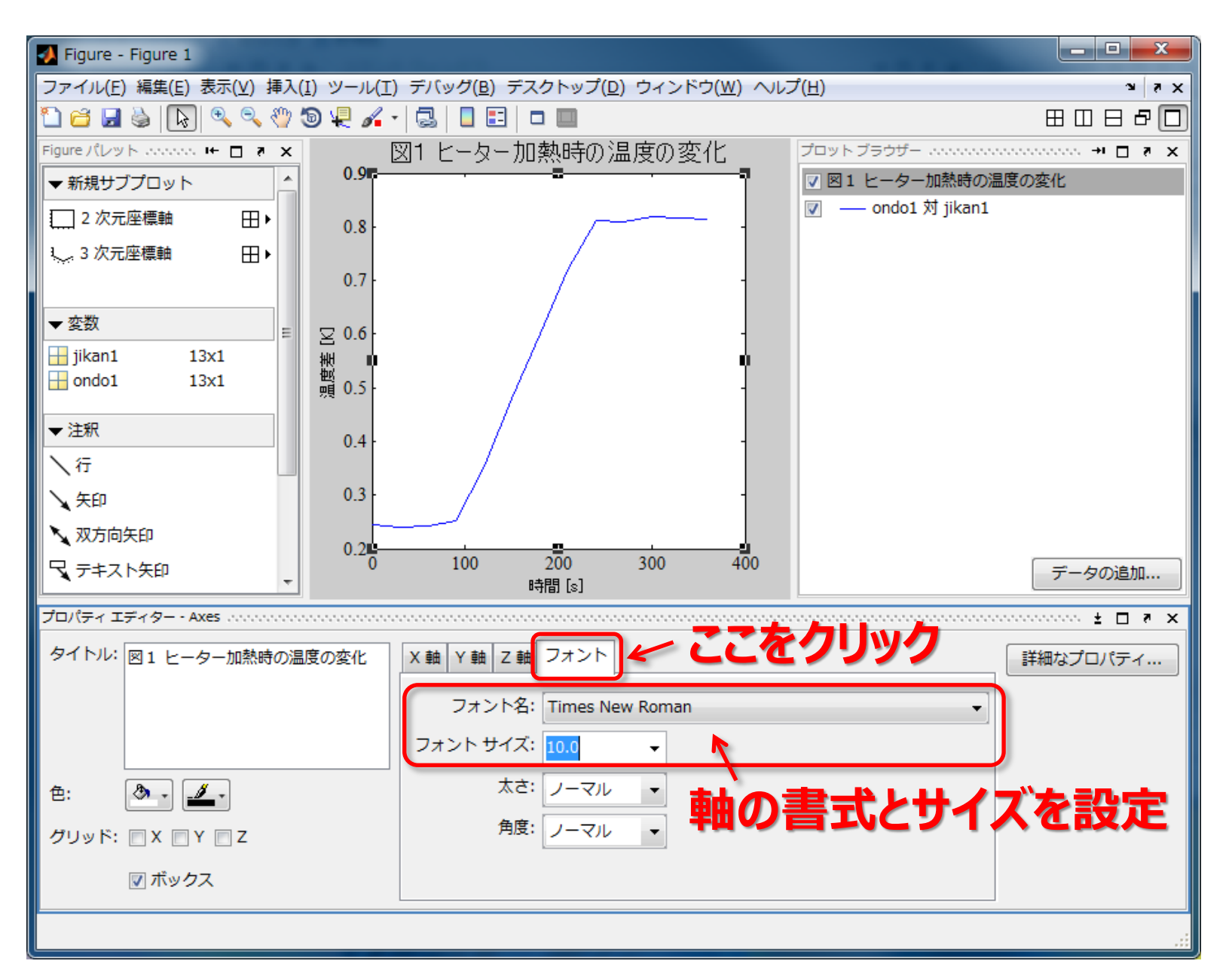

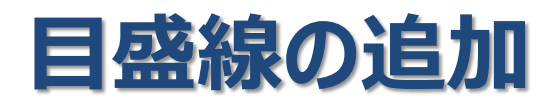

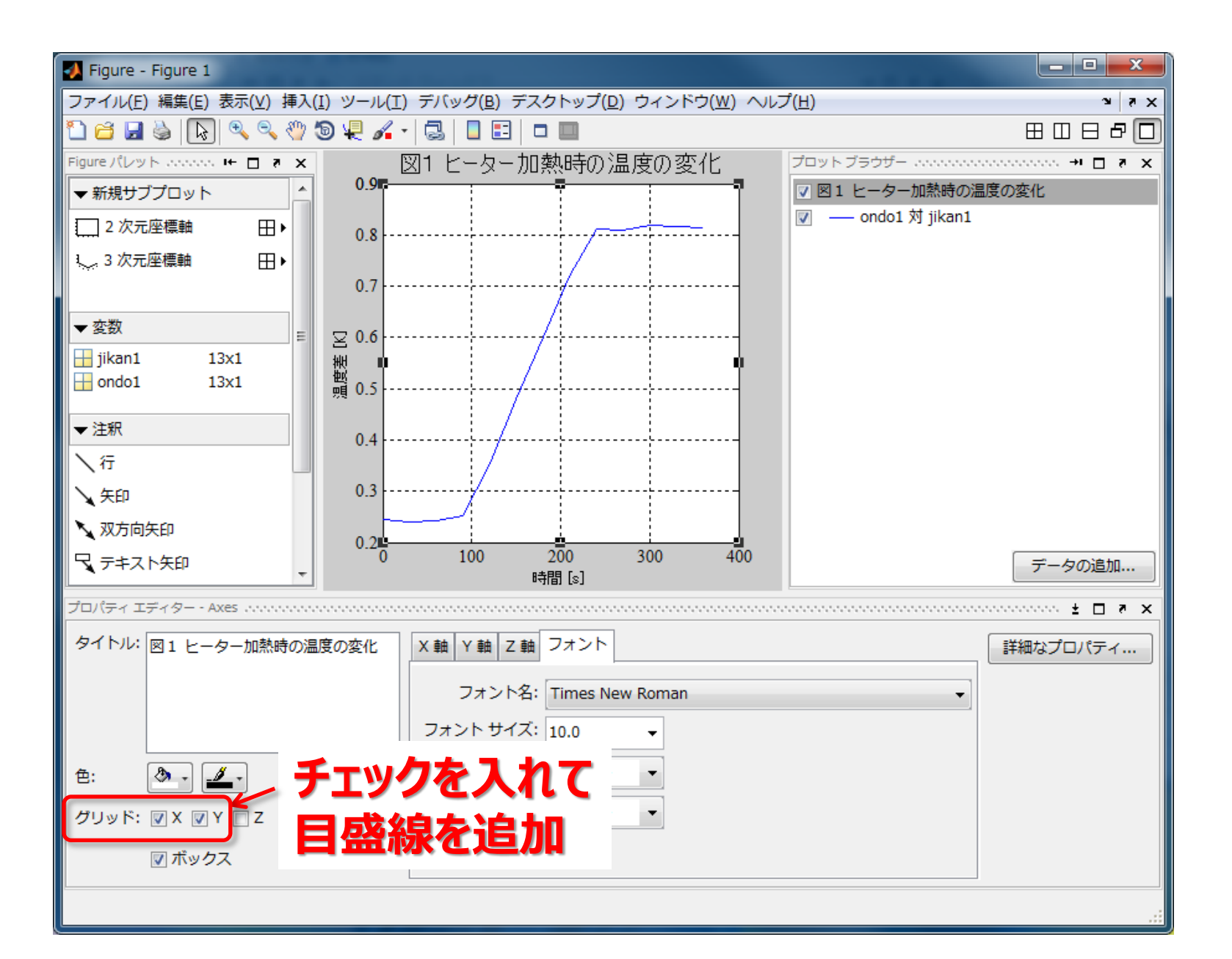

# グラフの書式の設定

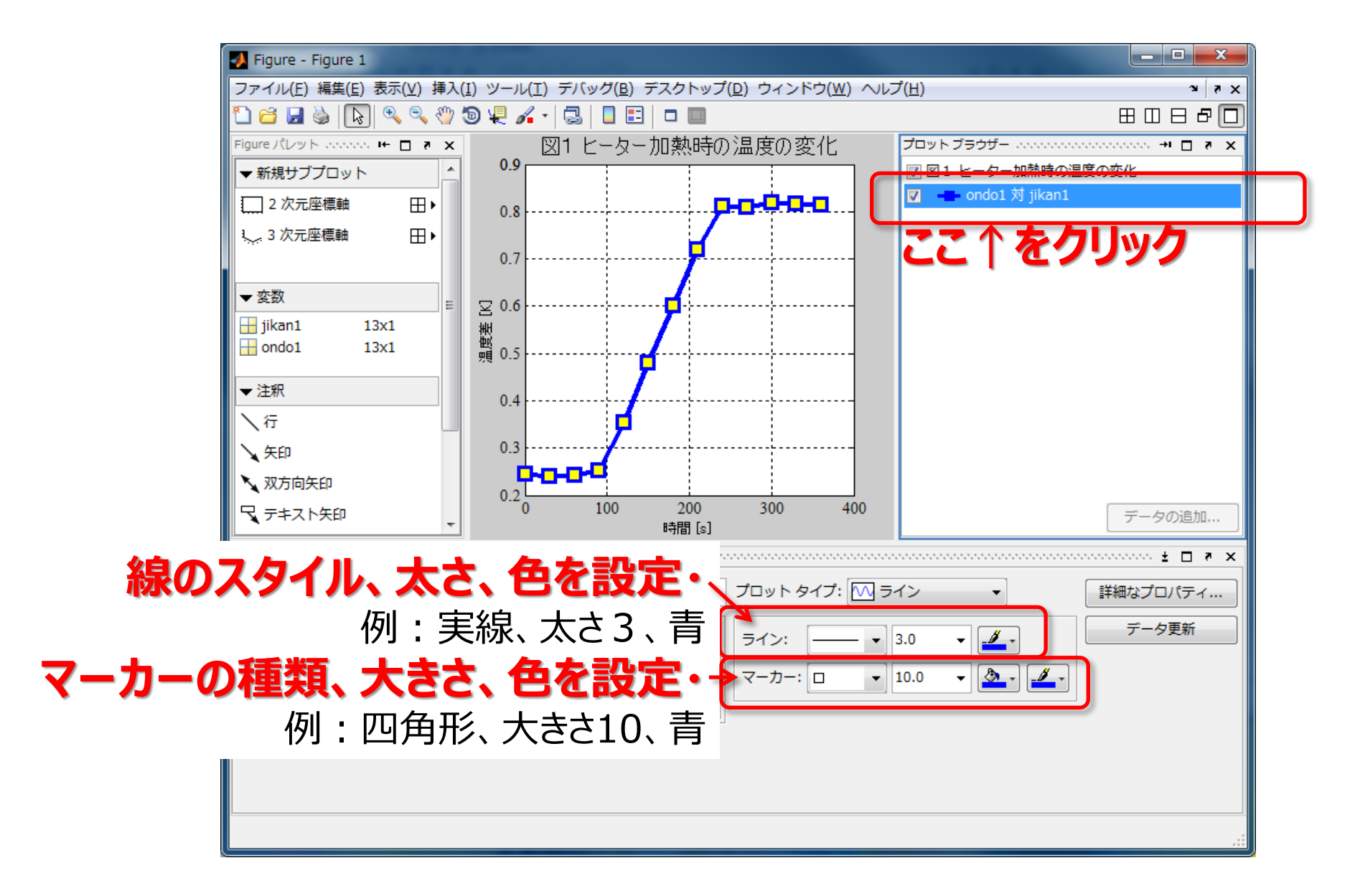

# 同様に実験2・3回目のグラフを描く

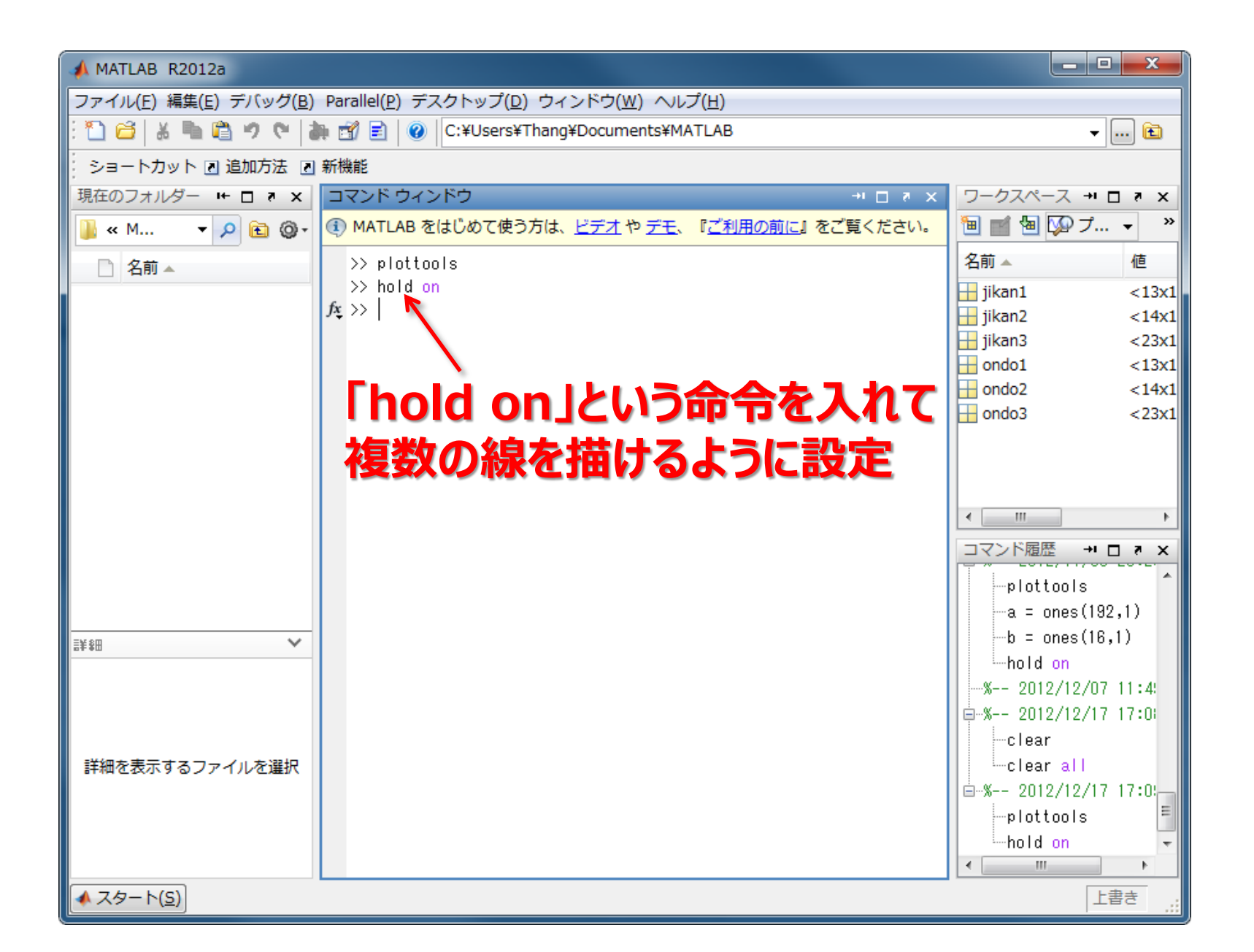

# 同様に実験2・3回目のグラフを描く

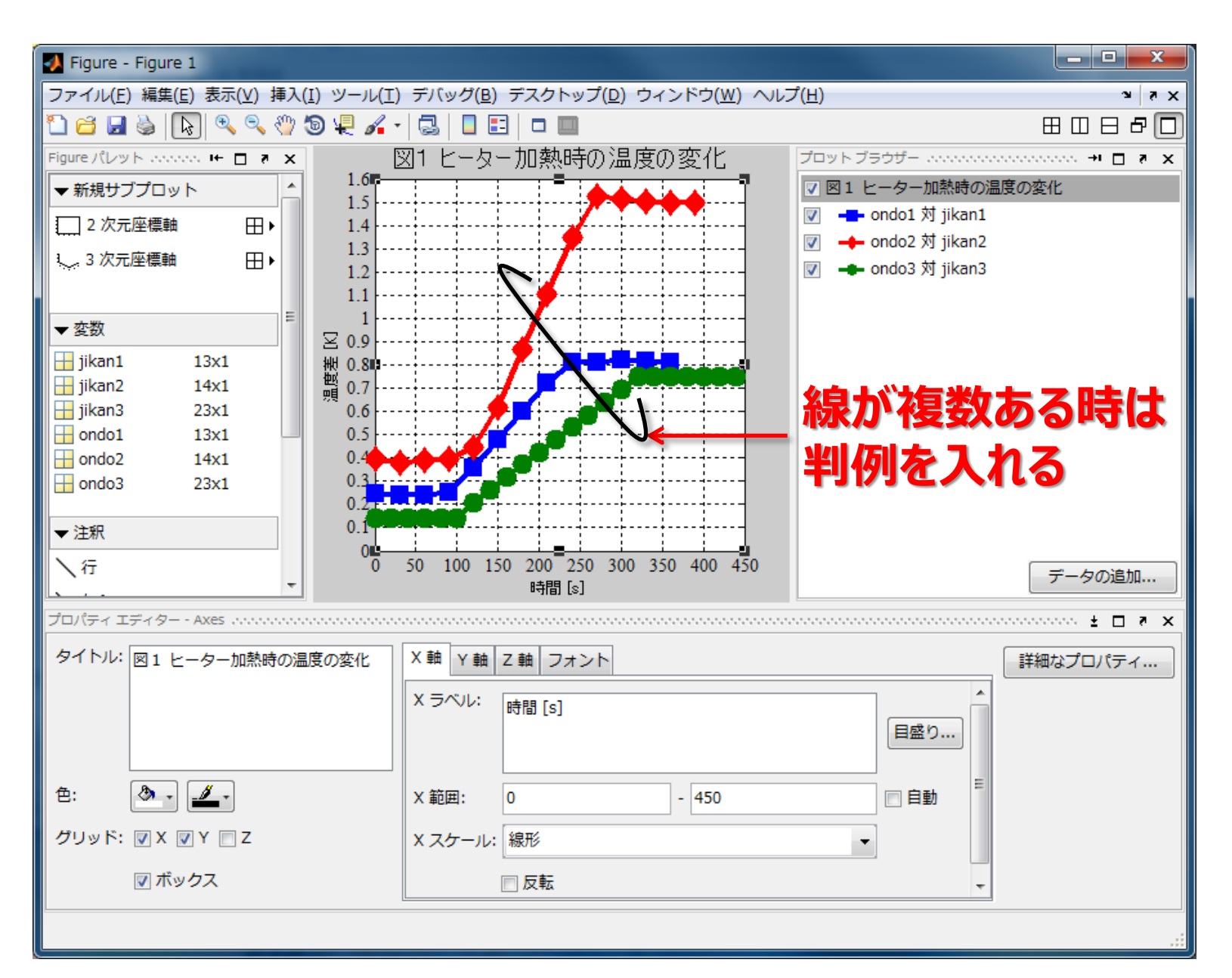

### 凡例の追加

#### ここをクリックして凡例を追加

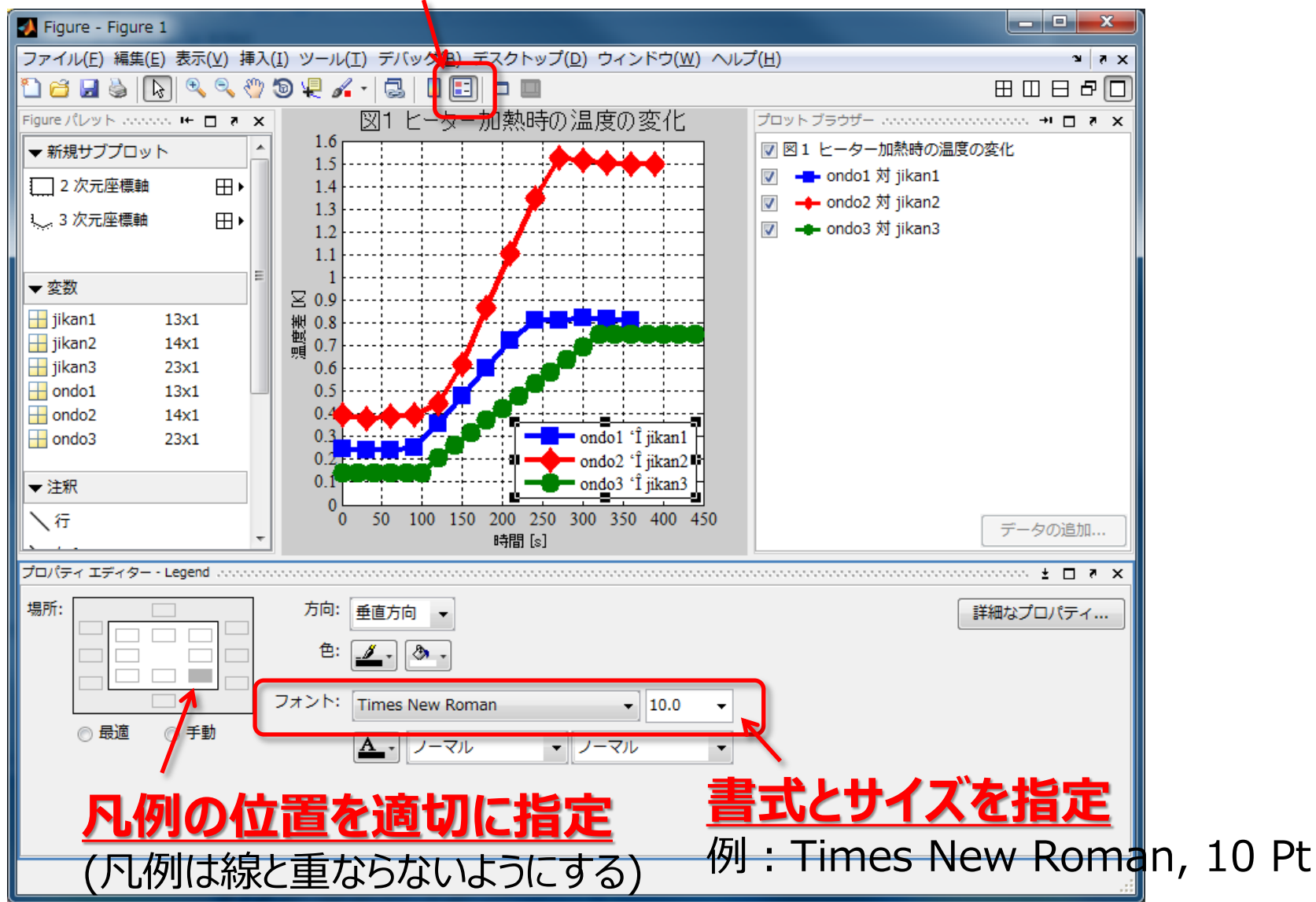

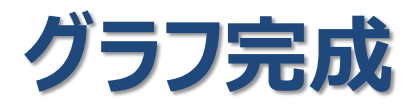

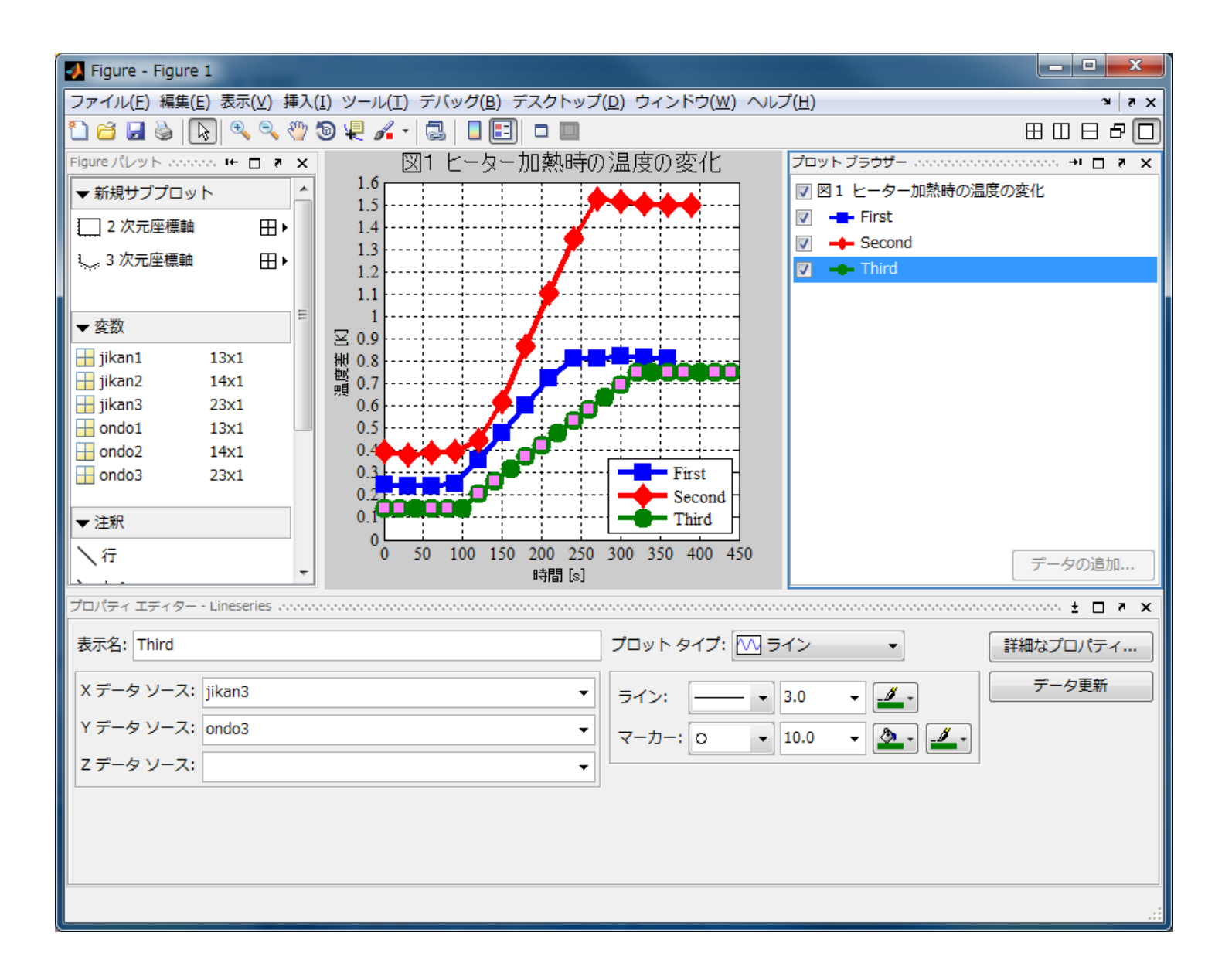

# 描いたグラフの保存

#### メニュ「ファイル」を開き、「名前を付けて保存」を選ぶ

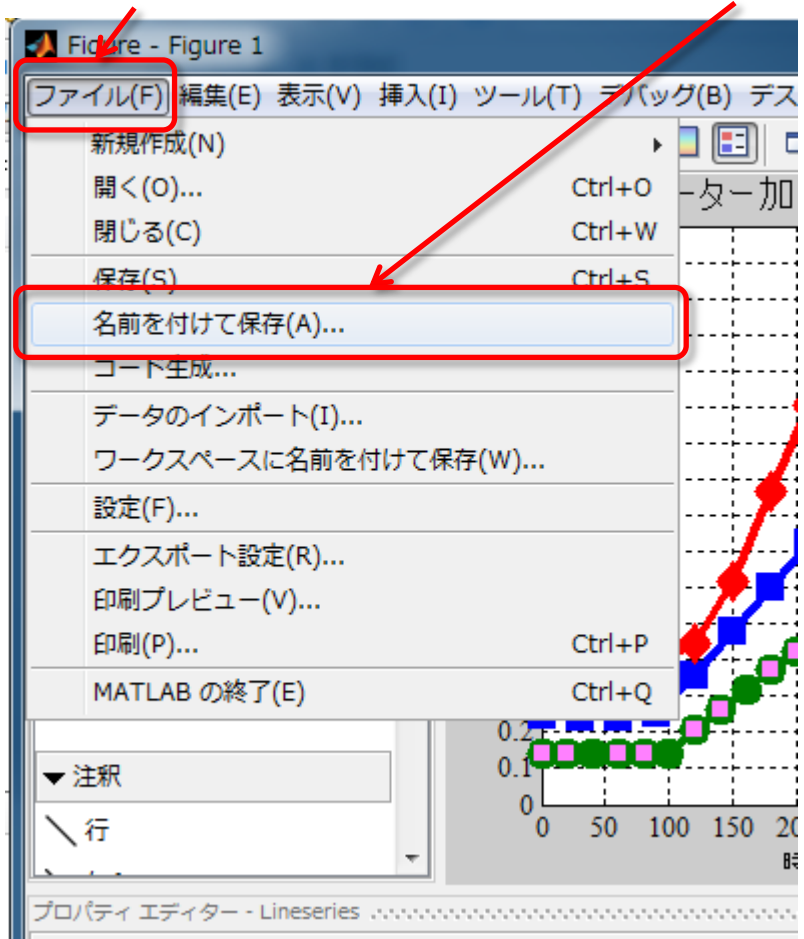

#### ①<u>Matlabの「.fig」形で保存</u> ※目的:後で編集できるため

| ファイル名( <u>N</u> ): | graph                 | • |
|--------------------|-----------------------|---|
| ファイルの種類(工):        | MATLAB Figure (*.fig) | • |

#### ②<u>「.jpg」形で保存</u> 目的:レポートに貼るため

| ファイル名( <u>N</u> ): | graph              | • |
|--------------------|--------------------|---|
| ファイルの種類(工):        | JPEG image (*.jpg) | • |

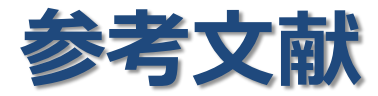

#### 「はやかわりMATLAB」

![](_page_30_Picture_2.jpeg)

#### 「だれでもわかるMATLAB」

![](_page_30_Picture_4.jpeg)

## ※両方とも総合図書館在庫。検索はOPACで!